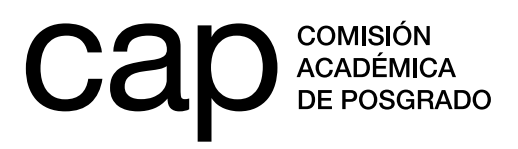

## **INSTRUCTIVO DE RENUNCIA**

- 1. Para realizar la renuncia a su beca debe ingresar en la web http://postulaciones.posgrados.udelar.edu.uy.
- 2. Una vez haya ingresado en el sistema, debe ir a la opción *Postulaciones*, situada en el menú de su izquierda. Ahí podrá hacer click en la opción *¿Renunciar?*.

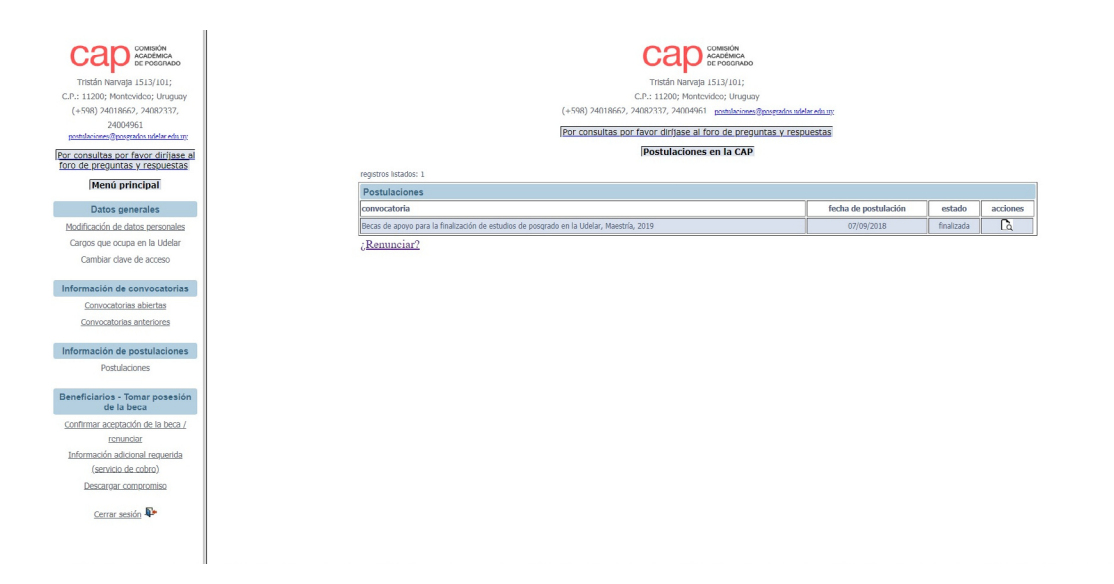

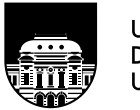

UNIVERSIDAD DE LA REPÚBLICA URUGUAY

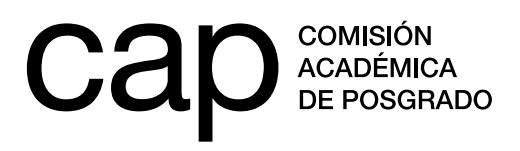

**3.** A continuación seleccionar la beca a la que quiere renunciar.

| Tritich Interview Stations<br>Protection Mercury 1512/101;<br>Protection Mercury 1512/101;<br>Protectional Stational Stational<br>(+598) 24018662, 24082337,<br>2409661<br>Interview Stational Stational Stational<br>Consultational Stational Stational<br>Mercin principal<br>Datos generales | Fo            | Formulario de renuncia<br>Seleccione la postulación por la que quiere solicitar una renuncia |                                        |                           |                |                   |  |  |  |
|----------------------------------------------------------------------------------------------------|---------------|----------------------------------------------------------------------------------------------|----------------------------------------|---------------------------|----------------|-------------------|--|--|--|
| Modificación de datos personales<br>Cargos que ocupa en la Udelar                                                                                                    | Identificador | Instrumento                                                                                  |                                        | Nivel Est                 | ado actual Des | sde la fecha:     |  |  |  |
| Cambiar clave de acceso                                                                                                    | BEPM          | Becas de apovo para la                                                                       | a finalización de estudios de posgrado | en la Udelar Maestría Sel | eccionado 201  | (9-02-11 13:55:53 |  |  |  |
| Información de convocatorias                                                                                                    | DT M          | occas de apoyo para la                                                                       | a maneadori de estados de posgrado     | una outer macoria ou      | 201            |                   |  |  |  |
| Convocatorias abiertas                                                                                                    |               |                                                                                              |                                        |                           |                |                   |  |  |  |
| Convocatorias anteriores                                                                                                    |               |                                                                                              |                                        |                           |                |                   |  |  |  |
| Información de postulaciones                                                                                                    |               |                                                                                              |                                        |                           |                |                   |  |  |  |
| Postulaciones                                                                                                    |               |                                                                                              |                                        |                           |                |                   |  |  |  |
| Beneficiarios - Tomar posesión<br>de la beca                                                                                                    |               |                                                                                              |                                        |                           |                |                   |  |  |  |
| Confirmar aceptación de la beca /                                                                                                    |               |                                                                                              |                                        |                           |                |                   |  |  |  |
| renunciar                                                                                                    |               |                                                                                              |                                        |                           |                |                   |  |  |  |
| Información adicional requerida                                                                                                    |               |                                                                                              |                                        |                           |                |                   |  |  |  |
|                                                                                                    |               |                                                                                              |                                        |                           |                |                   |  |  |  |
| (servicio de cobro)                                                                                                    |               |                                                                                              |                                        |                           |                |                   |  |  |  |
| (servicio de cobro)<br>Descargar compromiso                                                                                                    |               |                                                                                              |                                        |                           |                |                   |  |  |  |

**4.** Deberá cerrar el mensaje que le aparece, rellenar la información requerida y pulsar la opción *Siguiente*.

| Tratin karaja (1511/01)<br>CP: 1120; Mortevide; Unguya<br>(~59) 240.18642, 2402377,<br>2409612<br>mathematicana Branska uderakara<br>Tarconsutta ochrow driftses<br>Umena principal<br>Datos generales<br>Editoriación de datos personales | Fo | Atención<br>E procedimiento para renundar consiste en:<br>- Verificar sus datos.<br>- O Secargar el POP generado por el sistema.<br>Ermar el documento.<br>- Subir un escaneo del documento firmado. | -ia |
|----------------------------------------------------------------------------------------------------|----|----------------------------------------------------------------------------------------------------|-----|
| Cargos que ocupa en la Udelar<br>Cambiar clave de acceso                                                                                                    |    | CERRAI                                                                                                    | 2   |
| Información de convocatorias<br>Convocatorias ahiertas<br>Convocatorias anteriores                                                                                                    |    | Dirección                                                                                                    | -   |
| Postulaciones<br>Postulaciones<br>Beneficiarios - Tomar posesión<br>de la beca                                                                                                    |    | Telefono                                                                                                    |     |
| Conrirmar aceptación de la beca /<br>renunciar<br>Información adicional requenda<br>(servicio de cobro)<br>Descargar compromiso                                                                                                    |    | Email                                                                                                    |     |
| Cerrar sesión                                                                                                    |    | SIGUIENTE                                                                                                    |     |
|                                                                                                    |    |                                                                                                    |     |

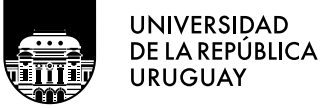

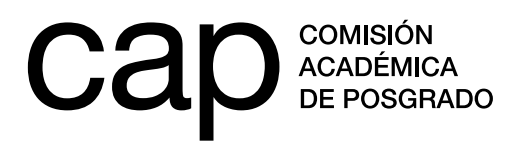

5. Rellenar el formulario de renuncia y pulsar la opción Proceder.

|                                                                       | Datos del posgrado                                                                           |  |
|-----------------------------------------------------------------------|----------------------------------------------------------------------------------------------|--|
| (+598) 2401662, 24082337,<br>24004961<br>24004961<br>24004961         | Secha                                                                                        |  |
| Por consultas nor favor dirijase al<br>foro de preguntas y respuestas | Motivos de renuncia                                                                          |  |
| Menú principal                                                        | Catálogo motivos de renuncia                                                                 |  |
| Datos generales<br>Modificación de datos personales                   | Seleccione un motivo •                                                                       |  |
| Cargos que ocupa en la Udelar                                         | Detalle de los motivos por los que renuncia a la beca (min. 30 palabras; max. 500 palabras). |  |
| Compan Cove de acceso                                                 | State Pormatos B I E E E E E E E E E                                                         |  |
| Información de convocatorias                                          |                                                                                              |  |
| Convocatorias anteriores                                              |                                                                                              |  |
| totomoutly de southestores                                            |                                                                                              |  |
| Postulaciones                                                         |                                                                                              |  |
| P                                                                     |                                                                                              |  |
| de la beca                                                            |                                                                                              |  |
| Confirmar aceptación de la beca /                                     |                                                                                              |  |
| renunciar<br>Información adicional requerida                          |                                                                                              |  |
| (servicio de cobro)                                                   |                                                                                              |  |
| Descargar compromiso                                                  | 0 PALABRAS                                                                                   |  |
| Cerrar sesión 📭                                                       |                                                                                              |  |
|                                                                       | PROCEDER ATRÁS                                                                               |  |
|                                                                       |                                                                                              |  |

6. Pulsar la opción *Descargar documento*, imprimirlo, firmarlo y cargarlo en la casilla *Subir comprobante*. Para finalizar, deberá seleccionar la opción *Confirmar renuncia*.

Cuando completado este procedimiento, por favor escríbanos a: cap@posgrados.udelar.edu.uy.

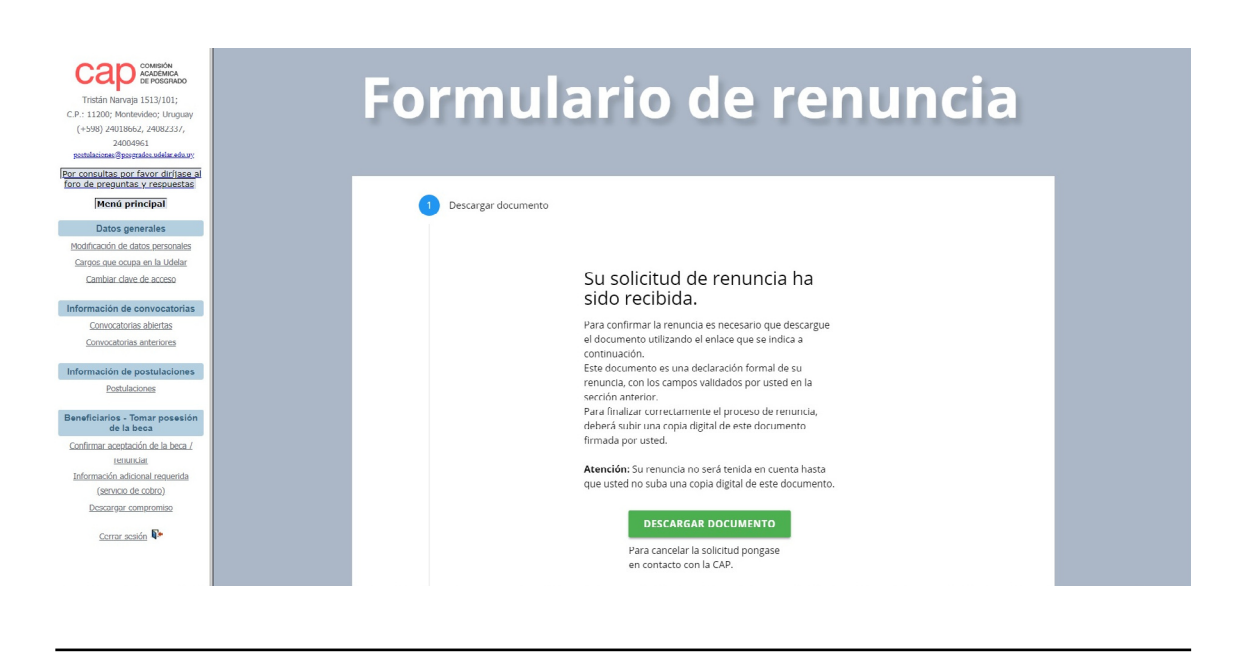

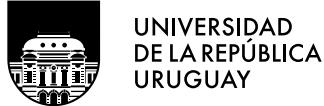

Tel.: 2401 8662 cap@posgrados.udelar.edu.uy Tristán Narvaja 1513, apto. 101 CP 11200. Montevideo, Uruguay